# Cisco UCS Managerを使用してシャーシを検出 する手順

## 内容

<u>概要</u> <u>機器ポリシーの設定</u> <u>ポートの設定</u> <u>シャーシの確認応答</u> 関連情報

### 概要

このドキュメントでは、Cisco Unified Computing System(UCS)Managerを使用してシャーシを検 出する手順について説明します。物理接続とクラスタ設定が完了したら(たとえば、Cisco IOSソ フトウェアを使用して)、次の手順は、シャーシ検出を実行するようにポリシーとポートを設定 することです。 この記事では、機器のポリシーとシャーシの検出を構成する方法を説明します。 シャーシが検出されると、UCS Managerの[Equipment]タブにサーバモジュール、IOアダプタな どのシャーシコンポーネントが表示されます。

# 機器ポリシーの設定

1. 各I/Oモジュール(IOM)からファブリックインターコネクト(FI)への接続が1つだけであると 仮定します。

cisco

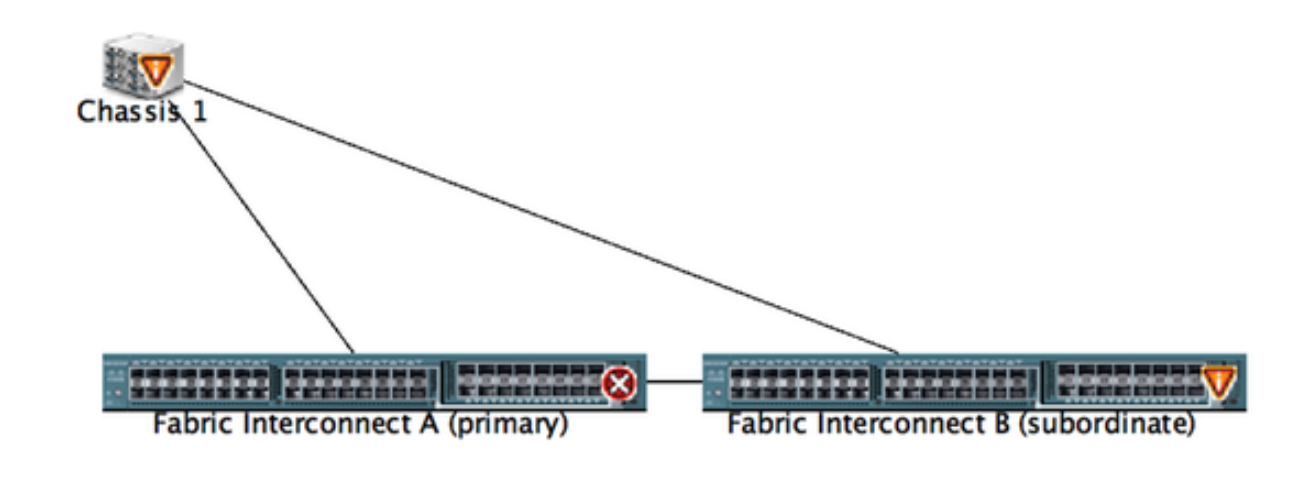

- 2. UCS Managerにログインします。
- 3. [Equipment] > [Policies] > [Global policies]に移動します。

| Fault Summary                                          | 🕘 🕕 🖬 New * ⊋ Options 😜 😝 🛕 Pending Activities 🔯 Exit                                                                         |  |  |  |  |  |  |  |  |  |  |
|--------------------------------------------------------|----------------------------------------------------------------------------------------------------|--|--|--|--|--|--|--|--|--|--|
| 🛛 🔍 🛆 🛆                                                | >> @ Equipment                                                                                                    |  |  |  |  |  |  |  |  |  |  |
| 9 52 2 24                                              | 👬 Main Topology View 🗰 Fabric Interconnects 🥪 Servers 🖌 Thermal 🕸 Decommissioned 📥 Firmware Management 🕲 Document 🖉 Decom     |  |  |  |  |  |  |  |  |  |  |
| Equipment Servers LAN                                  | Obbit Publicity Autoconflip Policies. Server Inheritance Policies. Blade Server Discovery Policies. SEL Policy. Power Croups. |  |  |  |  |  |  |  |  |  |  |
|                                                        |                                                                                                    |  |  |  |  |  |  |  |  |  |  |
| Filter: All                                            | Chasses (EDC Decouvery Policy                                                                                                 |  |  |  |  |  |  |  |  |  |  |
|                                                        |                                                                                                    |  |  |  |  |  |  |  |  |  |  |
| ▼ III Laugment                                         | Action: 1 Unk                                                                                                    |  |  |  |  |  |  |  |  |  |  |
| <ul> <li>Her Chassis</li> <li>W Back-Mounts</li> </ul> | Link Grouping Preference:  None Port Channel                                                                                  |  |  |  |  |  |  |  |  |  |  |
| REX .                                                  |                                                                                                    |  |  |  |  |  |  |  |  |  |  |
| Servers                                                | Rack Server Discourse Police                                                                                                  |  |  |  |  |  |  |  |  |  |  |
| - La racia, intercometos                               |                                                                                                    |  |  |  |  |  |  |  |  |  |  |
|                                                        | Action: Immediate User Acknowledged                                                                                           |  |  |  |  |  |  |  |  |  |  |
|                                                        | Scrub Policy: <not set=""></not>                                                                                              |  |  |  |  |  |  |  |  |  |  |
|                                                        |                                                                                                    |  |  |  |  |  |  |  |  |  |  |
|                                                        |                                                                                                    |  |  |  |  |  |  |  |  |  |  |
|                                                        | Rack Management Connection Policy                                                                                             |  |  |  |  |  |  |  |  |  |  |
|                                                        | Artise Arts Arkendedard - Her Arkendedard                                                                                     |  |  |  |  |  |  |  |  |  |  |
|                                                        |                                                                                                    |  |  |  |  |  |  |  |  |  |  |
|                                                        |                                                                                                    |  |  |  |  |  |  |  |  |  |  |
|                                                        | Power Policy                                                                                                    |  |  |  |  |  |  |  |  |  |  |
|                                                        |                                                                                                    |  |  |  |  |  |  |  |  |  |  |
|                                                        | Redundanty: Non Redundant N+1 Crid                                                                                            |  |  |  |  |  |  |  |  |  |  |
|                                                        |                                                                                                    |  |  |  |  |  |  |  |  |  |  |
|                                                        | MAC Address Table Aging                                                                                                    |  |  |  |  |  |  |  |  |  |  |
|                                                        |                                                                                                    |  |  |  |  |  |  |  |  |  |  |

[シャーシ/FEX検出ポリシー(Chassis/FEX discover policy)]タブで、個々のIOMとFabric Interconnectのペア間に接続されているリンクの数を選択します。たとえば、先に表示された図面 では、各IOMに関連付けられたファブリックインターコネクトへの接続が1つあります。したがっ て、1リン**ク・ポリシ**ーが作成されます。このポリシーは、基本的に、シャーシを検出するために 必要な接続数を指定するだけです。

[電源ポ**リシー**]タブで、次のいずれかのオプションを選択します。

[電源ポリシー]領域で、[冗長性]フィールドの次のいずれかのオプションボタンをクリックします 。

- •非冗長:設置されているすべての電源がオンになり、負荷が均等にバランスされます。単一の電源で電力を供給できるのは、小型の構成(2,500 W未満の必要)だけです。
- n+1:非冗長性を満たす電源装置の総数と、冗長性のための1つの追加電源装置がオンになり、シャーシの電力負荷を均等に分担します。追加の電源が取り付けられている場合、Cisco UCS Managerは、電源を「オフ」状態にします。
- ・グリッド:2つの電源がオンになっているか、シャーシにN+1以上の冗長性が必要です。一方の電源に障害が発生した場合(1つまたは2つの電源に対する電力損失の原因となる)、他方の電源回路の残りの電源は引き続きシャーシに電力を供給します。

# ポートの設定

ステップ1:[Equipment]タブで、[**Fabric Interconnects**] > [**Fabric Interconnect A/B]に移動します**。 次に、必要に応じて固定モジュールまたは拡張モジュールを展開します。適切な未設定ポートを サーバとして**設定します**。 注:IOMからFIへのケーブル接続を適切に行う必要があります。たとえば、FI-AからIOMへのポート番号2と、FI-BからIOM - BへのポートAおよびポート2に接続している場合、これらのポートだけを設定する必要があります。

ステップ2:ポートを右クリックし、IOM(シャーシ)に接続している各ポートの**configure as** server portをクリックします。

| Fault Summary                                                                                                    | 😡 🕕 🛙 New 🔹 ⊋ Oj          | ptions 😧 0 🛕 Pending Activities [          | a fact                  |                         |                            | 1                            |
|----------------------------------------------------------------------------------------------------|---------------------------|--------------------------------------------|-------------------------|-------------------------|----------------------------|------------------------------|
| S V 🛆 (                                                                                                    | >> 👬 Equipment • 🚥 Fal    | pric Interconnects • 📾 Fabric Interconnect | 8 (subordinate) • 🔳 Fix | ed Module • - C Etherne | t Ports                    | -C Ethernet Po               |
| 9 52 2                                                                                                    | 4 Filter a Export 🔅 Print | If Role:  All Z Unconfigured               | Network Server          | FCoE Uplink Un          | ified Uplink 📃 Appliance : | Storage 📃 FCoE Storage 📃 Uni |
| Contractor Contractor 1.4M                                                                                                    | Slot Po                   | AT ID MAC                                  | If Role                 | If Type                 | Overall Status             | Administrative State         |
| tourpower servers LAN                                                                                                    | 1 4                       | LAN Deliver Managers                       | onfigured               | Physical                | V Sip Not Present          | Disabled                     |
| Fibrer All                                                                                                    | 1 5                       | Dev opinks Manager                         | onfigured               | Physical                | V Slp Not Present          | Disabled                     |
| Finers An                                                                                                    | 1 6                       | Show Navigator                             | onfigured               | Physical                | V Slp Not Present          | Disabled                     |
| in in i                                                                                                    | 1 7                       |                                            | onfigured               | Physical                | V Slp Not Present          | Disabled                     |
|                                                                                                    | 1 8                       | Enable                                     | onfigured               | Physical                | V Slp Not Present          | Disabled                     |
| * BB Equipment                                                                                                    | 1 9                       | Disable                                    | onfigured               | Physical                | V Slp Not Present          | Disabled                     |
| ► NJ Chassis                                                                                                    | 1 10                      | Configure as Server Port                   | onfigured               | Physical                | Admin Down                 | Disabled                     |
| # Image: A sector of the sector of the se | 1 11                      | Configure as Uplink Port                   | pringured               | Physical                | V Slp Not Present          | Disabled                     |
| TEX 💷                                                                                                    | 1 12                      | Configure as FCoE Uplink Po                | rt onfigured            | Physical                | V Slp Not Present          | Disabled                     |
| Servers                                                                                                    | 1 13                      | Configure as FCoE Storage P                | ort onfigured           | Physical                | V Slp Not Present          | Disabled                     |
| * E Fabric Interconnects                                                                                                    | 1 14                      | Configure as Appliance Port                | onfigured               | Physical                | V Slp Not Present          | Disabled                     |
| Fabric Interconnect A (primary)                                                                                                    | 1 15                      | Unconfigure                                | onfigured               | Physical                | Admin Down                 | Disabled                     |
| * III Fixed Module                                                                                                    | 1 16                      | Unconfigure FC oF Unlink Por               | onfigured               | Physical                | V Slp Not Present          | Disabled                     |
| Ethernet Ports                                                                                                    | 1 19                      | Unconfigure Helink Port                    | onfigured               | Physical                | V Slp Not Present          | Disabled                     |
| - FC Ports                                                                                                    | 1 20                      | Unconfigure Configure B                    | onfigured               | Physical                | V Slp Not Present          | Disabled                     |
| Expansion Module 2                                                                                                    | 1 21                      | Unconfigure Appliance Part                 | onfigured               | Physical                | V Slp Not Present          | Disabled                     |
| Fill Farm                                                                                                    | 1 22                      | Unconfigure Appliance Fort                 | onfigured               | Physical                | V Slp Not Present          | Disabled                     |
| PSUs                                                                                                    | 1 23                      | Unconfigure both                           | onfigured               | Physical                | V Slp Not Present          | Disabled                     |
| Fabric Interconnect 8 (subordin)                                                                                                    | 1 24                      | Cogy                                       | ~c onligured            | Physical                | V Slp Not Present          | Disabled                     |
| T B Fixed Module                                                                                                    | 1 25                      | Cogy XML                                   | onfigured               | Physical                | V Slp Not Present          | Disabled                     |
| T - Chever Ports                                                                                                    | 1 26                      | VV.40.00.17.04.04                          | unconfigured            | Physical                | V Slp Not Present          | Disabled                     |
| - Post 1                                                                                                    | 1 27                      | 00:2A/6A/74:82:A2                          | Unconfigured            | Physical                | V Slp Not Present          | Disabled                     |
| Port 1                                                                                                    | 1 28                      | 00:2A/6A:74:82:A3                          | Unconfigured            | Physical                | V Slp Not Present          | Disabled                     |
| Port 2                                                                                                    | 1 29                      | 00:24:64:74:82:44                          | Unconfigured            | Physical                | V Slp Not Present          | Disabled                     |
| Port 3                                                                                                    | 1 30                      | 00:2A:6A:74:82:A5                          | Unconfigured            | Physical                | V Slp Not Present          | Disabled                     |
| Port 4                                                                                                    | 1 31                      | 00.2A/6A/74:82:A6                          | Unconfigured            | Physical                | V Slp Not Present          | Disabled                     |
| Port 5                                                                                                    | 1 32                      | 00.2A/6A/74:82:A7                          | Unconfigured            | Physical                | Admin Down                 | Disabled                     |

ステップ3:Fabric Interconnect A(FI)のサーバポートを設定すると、次のようなリンクステータスが表示されます。(全体的なステータスはアップ)。

| Text: Series                                                                                                    | 😡 🕕 🛙 New •       | Q Options 0 0 🛕            | Pending Activities | 🥘 ba                    |               |                                    | 1                       |
|----------------------------------------------------------------------------------------------------|-------------------|----------------------------|--------------------|-------------------------|---------------|------------------------------------|-------------------------|
| S V 🛆 🖉                                                                                                    | >> 🙀 Equipment    | Fabric Interconnects •     | Fabric Interconnec | t A (primary) • 📰 Fixed | Module • - CE | met Ports                          | -C Ethernet Pu          |
| 9 52 2 23                                                                                                    | 4 Filter + Export | 👸 Print 🛛 If Role: 🔳 🖬 All | Unconfigured       | Network C Server        | Z FCoE Uplink | 🖸 Unified Uplink 🖸 Appliance Stora | ge 🖸 FCoE Storage 🛃 Uni |
| fourment Servers LAN                                                                                                    | Slot              | Port ID                    | MAC                | if Role                 | If Type       | Overall Status A                   | dministrative State     |
|                                                                                                    | 1                 | 1                          | 00-2A-6A-6F-6D-C8  | Server                  | Physical      | Link Down                          | Enabled                 |
| filter: All                                                                                                    | 1                 | R                          | 00/2A/6A/6F/6D/C9  | Server                  | Physical      | 1 Up                               | t Enabled               |
|                                                                                                    | 1                 | 1                          | 00 2A 6A 6F 6D CA  | Unconfigured            | Physical      | V Stp Not Present                  | Disabled                |
| a =                                                                                                    | 1                 | 4                          | 00:2A/6A/6F/6D/CB  | Unconfigured            | Physical      | Slp Not Present                    | Disabled                |
| x 40 factors                                                                                                    | 1                 | 5                          | 00:2A/6A/6F.6D.CC  | Unconfigured            | Physical      | V Sfp Not Present                  | Disabled                |
| * sa Levenert                                                                                                    | 1                 | 6                          | 00-2A/6A/6F/6D/CD  | Unconfigured            | Physical      | Slp Not Present                    | Disabled                |
| P NO Chassis                                                                                                    | 1                 | 7                          | 00:2A:6A:6F:6D:CE  | Unconfigured            | Physical      | V Sfp Not Present                  | Disabled                |
| P Contract Contract Contrac    | 1                 | 8                          | 00:2A/6A/6F.6D.CF  | Unconfigured            | Physical      | V Sfp Not Present                  | Disabled                |
| I FEX                                                                                                    | 1                 | 9                          | 00:2A/6A/6F:6D:D0  | Fcoe Uplink             | Physical      | V Sfp Not Present 1                | Enabled                 |
| Servers                                                                                                    | 1                 | 10                         | 00:2A/6A/6F/6D/D1  | Fcoe Uplink             | Physical      | t Up 1                             | Enabled                 |
| The State of State of | 1                 | 11                         | 00:2A/6A/6F/6D/D2  | Fcoe Uplink             | Physical      | V Sfp Not Present 1                | Enabled                 |
| * E Fabric Interconnect A (primary)                                                                                                    | 1                 | 12                         | 00:2A/6A/6F/6D/D3  | Unconfigured            | Physical      | Stp Not Present                    | Disabled                |
| Fixed Module                                                                                                    | 1                 | 13                         | 00:2A/6A/6F/6D/D4  | Unconfigured            | Physical      | V Sfp Not Present                  | Disabled                |
| Ithernet Ports                                                                                                    | 1                 | 14                         | 00:2A/6A/6F/6D/D5  | Unconfigured            | Physical      | V Slp Not Present                  | Disabled                |
|                                                                                                    | 1                 | 15                         | 00:2A/6A/6F:6D:D6  | Unconfigured            | Physical      | Admin Down                         | Disabled                |
| Expansion Module 2                                                                                                    | 1                 | 16                         | 00:2A/6A/6F/6D/D7  | Unconfigured            | Physical      | V Slp Not Present                  | Disabled                |
| E Fans                                                                                                    | 1                 | 17                         | 00:2A/6A/6F/6D/D8  | Network                 | Physical      | 1 Up 1                             | Enabled                 |
| PSIN                                                                                                    | 1                 | 18                         | 00:2A/6A/6F/6D/D9  | Network                 | Physical      | 1 Up 1                             | Enabled                 |
| T Eshcir Interconnect & Inchorder                                                                                                    | 1                 | 19                         | 00:2A/6A/6F/6D/DA  | Unconfigured            | Physical      | Admin Down                         | Disabled                |
| T Dand Madula                                                                                                    | 1                 | 20                         | 00:2A/6A/6F/6D/D8  | Unconfigured            | Physical      | V Slp Not Present                  | Disabled                |
| h and Ethernet Busts                                                                                                    | 1                 | 21                         | 00:2A/6A/6F/6D/DC  | Unconfigured            | Physical      | V Sfp Not Present                  | Disabled                |
| - Chernet Ports                                                                                                    | 1                 | 22                         | 00:2A/6A/6F/6D/DD  | Unconfigured            | Physical      | V Sfp Not Present                  | Disabled                |
| The Ports                                                                                                    | 1                 | 23                         | 00:2A:6A:6F:6D:DE  | Unconfigured            | Physical      | V Sfp Not Present                  | Disabled                |
| Expansion Module 2                                                                                                    | 1                 | 24                         | 00:2A/6A/6F:6D:DF  | Unconfigured            | Physical      | V Slp Not Present                  | Disabled                |
| P B Fans                                                                                                    | 1                 | 25                         | 00:2A/6A/6F/6D/E0  | Unconfigured            | Physical      | V Sfp Not Present                  | Disabled                |

ステップ4:同様に、ファブリックインターコネクト上のポートを設定する必要があります-B。

|                                                                                                    | 1               |                          |                             |                     |                       |                      |                        |             |
|----------------------------------------------------------------------------------------------------|-----------------|--------------------------|-----------------------------|---------------------|-----------------------|----------------------|------------------------|-------------|
| Fault Summary                                                                                                    | 🔾 🕕 🛙 New       | • ⊋ Options 🛛 😢 🌘        | Pending Activities          | Dot .               |                       |                      |                        | - 22        |
| 🛛 🛛 🖉 🛆 🖉                                                                                                    | >> 👬 Equipmer   | nt • 🚥 Fabric Interconne | cts • 🚥 Fabric Interconnect | 8 (subordinate) • 🚥 | Fixed Module • - C Et | hernet Ports         | -0 04                  | ernet Ports |
| 9 52 2 2                                                                                                    | A fiber a Lapor | n 💩 Print   If Role: 4   | All C Unconfigured          | Network Z Serve     | r 🛃 FCoE Uplink       | Unified Uplink       | Storage Z FCoE Storage | E Unit      |
|                                                                                                    | Shot            | Post ID                  | MLC.                        | if Role             | of Turne              | Chancell Status      | Administrative State   |             |
| Equipment Servers LAN                                                                                                    | 1               | 1                        | 00 74 64 74 87 88           | Server              | Physical              | 1.100                | t fashled              | -           |
|                                                                                                    |                 | 0                        | 00/24/64/74 82:89           | Server              | Physical              | 10 Up                | Enabled                |             |
| Filter: All                                                                                                    |                 |                          | 00 24 64 74 82 84           | Normal Avenue A     | First's al            | When we have         | + Constraint           |             |
| (THE REAL PROPERTY AND A DECIMAL PROPERTY AND A DECIMAL PROPERTY AND | 1               | 4                        | 00/24/64/74 82/88           | Unconfigured        | Physical              | V Sto Not Present    | Disabled               |             |
|                                                                                                    | 1               | 5                        | 00-2A-6A-74-82-8C           | Unconfigured        | Physical              | V Sto Not Present    | Disabled               |             |
| * BB Equipment                                                                                                    | 1               | 6                        | 00 2A 6A 74 82 8D           | Unconfigured        | Physical              | V Sto Not Present    | Disabled               |             |
| ► NJ Chassis                                                                                                    | 1               | 7                        | 00-2A-6A-74-82-8E           | Unconfigured        | Physical              | V Sto Not Present    | Disabled               |             |
| * Rack-Mounts                                                                                                    | 1               | 8                        | 00/2A/6A/74/82/8F           | Unconfigured        | Physical              | V Stp Not Present    | Disabled               |             |
| I FEX                                                                                                    | 1               | 9                        | 00 2A 6A 74 82 90           | Unconfigured        | Physical              | V Sto Not Present    | Disabled               |             |
| Servers                                                                                                    | 1               | 10                       | 00-2A-6A-74-82-91           | Unconfigured        | Physical              | Admin Down           | Disabled               |             |
| Fabric Interconnects                                                                                                    | 1               | 11                       | 00/2A/6A 74 82:92           | Unconfigured        | Physical              | V Sfp Not Present    | Disabled               |             |
| * El Fabric Interconnect A (primary                                                                                                    | 1               | 12                       | 00:2A/6A/74:82:93           | Unconfigured        | Physical              | V Slp Not Present    | Disabled               |             |
| Fixed Module                                                                                                    | 1               | 13                       | 00:2A/6A/74:82:94           | Unconfigured        | Physical              | V Sfp Not Present    | Disabled               |             |
| Chernet Ports                                                                                                    | 1               | 14                       | 00:2A/6A/74:82:95           | Unconfigured        | Physical              | V Slp Not Present    | Disabled               |             |
| -C Ports                                                                                                    | 1               | 15                       | 00:2A/6A/74:82:96           | Unconfigured        | Physical              | Admin Down           | Disabled               |             |
| Expansion Module 2                                                                                                    | 1               | 16                       | 00:2A/6A/74/82:97           | Unconfigured        | Physical              | V Sfp Not Present    | Disabled               |             |
| Fans                                                                                                    | 1               | 17                       | 00:2A/6A/74:82:98           | Network             | Physical              | Link Down            | # Enabled              |             |
| > 10 PG x                                                                                                    | 1               | 18                       | 00.2A/6A/74/82:99           | Network             | Physical              | Admin Down           | Disabled               |             |
| T III Eabric Interconnert & (subsection                                                                                                    | 1               | 19                       | 00:2A/6A/74:82:9A           | Unconfigured        | Physical              | V Sfp Not Present    | 4 Disabled             |             |
| T Fixed Module                                                                                                    | 1               | 20                       | 00:2A/6A/74:82:98           | Unconfigured        | Physical              | V Slp Not Present    | Disabled               |             |
| h - C Chargert Party                                                                                                    | 1               | 21                       | 00:2A/6A/74:82:9C           | Unconfigured        | Physical              | V Slp Not Present    | Disabled               |             |
|                                                                                                    | 1               | 22                       | 00:2A/6A/74:82:9D           | Unconfigured        | Physical              | V Slp Not Present    | Disabled               |             |
| P. Ports                                                                                                    | 1               | 23                       | 00:2A/6A/74:82:9E           | Unconfigured        | Physical              | V Slp Not Present    | Disabled               |             |
| Expansion Module 2                                                                                                    | 1               | 24                       | 00:2A/6A/74:82:9F           | Unconfigured        | Physical              | V Slp Not Present    | Disabled               |             |
| P B Fars                                                                                                    | 1               | 25                       | 00:2A:6A:74:82:A0           | Unconfigured        | Physical              | V Slp Not Present    | Disabled               |             |
| P 📷 P366                                                                                                    | 1               | 26                       | 00:2A/6A/74:82:A1           | Unconfigured        | Physical              | V Sfp Not Present    | Disabled               |             |
|                                                                                                    | 1               |                          | AA 34 44 74 43 43           | I leave for and     | Principal I           | TT the block Barrows | Disabled               |             |

ポートを設定すると、シャーシが検出され、[equipment]タブにリストされます。 上のスクリーン ショットでは、シャーシ1が検出さ**れたことが分**かります。

### シャーシの確認応答

最後に、シャーシをファブリックインターコネクトに接続するリンクの数を増減すると、シャー シを認識できます。シャーシの確認応答により、ファブリックインターコネクトはリンク数の変 更を認識し、トラフィックは使用可能なすべてのリンクに流れます。ファブリックインターコネ クトのポートを有効または無効にした後、シャーシを再認識するまで少なくとも1分間待ちます。 シャーシの再認識が早すぎると、シャーシからのサーバトラフィックのピニングが、有効または 無効にしたポートへの変更によって更新されない場合があります。

ステップ ナビゲーション ペインで Equipment タブをクリックします。
1
ステップ [Equipment]タブで、[Equipment] > [Chassis]の順に展開します。
2
ステップ3 確認応答するシャーシを選択します。
ステップ 作業ペインで General タブをクリックします。
4
ステップ5 [アクション]領域で、[シャーシの確認]をクリックします。
ステップ6 Cisco UCS Managerに確認ダイアログボックスが表示されたら、[Yes]をクリックします。Cisco UCS Managerに確認ダイアログボックスが表示されたら、[Yes]をクリックします。

#### 関連情報

- {http://www.cisco.com/c/en/us/td/docs/unified\_computing/ucs/sw/gui/config/guide/2-0/b\_UCSM\_GUI\_Configuration\_Guide\_2\_0/b\_UCSM\_GUI\_Configuration\_Guide\_2\_0\_chapter\_ 0100010.html
- <u>テクニカル サポートとドキュメント Cisco Systems</u>